#### 「変更(管種変更)|④:

スラスト対策工設計システムVer3.0.1.29改訂版

1党8月1回

1100

800

名称

種類

枩更

D1 D1

適用管種については、「使用管種」の画面で登録していますが、同じ管種名称の範囲内で 「種類/形式/規格名」および「呼び径」の変更が可能です。

断面名 断面

下流側 変更 種類

2 登録管の選択

JIS G 5526 JIS G 5526

JIS G 552

JIS G 5526

JIS G 5526

すべて表示 削除

抽出条件

會總管

規格管

規格管

規信 目 規格管

規格管

規格管

上流側

( 水平屋曲部

C T芋管

検討断面入ナ

片落ち部。

L流側 名称 ダクタイル铸鉄管 変更 種類 D1 形 K 呼び径 1100

形

登録別 規格管 → 名称 ダクタイル講談管

ダクタイル铸鉄管 ダクタイル铸鉄管

イル铸鉄

ダクタイル請決管

ダクタイル鋳鉄管

ダクタイル講鉄管

種類 D1 ▼ 形 K

給直屈曲部 (6 分岐部

C 井村25

ダクタイル
鋳鉄管 K 呼び径

特に、「片落ち部」「分岐部」「丁字 (1252)570481-管|について枝管部の「呼び径」 を変更する場合は変更したい枝管 (下流側/分岐管)の「変更」ボタ ンをクリックして「呼び径」等の 変更を行います。

右画面は「分岐部」の場合を表示 していますが、その他の場合も同 様です。

「登録管の選択」画面では、管種 選択後「適用」ボタンで確定変更 します。

「断面データ入力」 ⑤:

検討断面毎に詳細データを入力する項目です。 檢討名称(水平屈曲部/鉛直屈曲部/分岐部/T字管 片落ち管/弁栓部)毎に入力画面が切り替わりま す。

形状寸法入力については、「説明図」ボタンをク リックして、イメージ図を表示したまま形状寸法 の入力を行う事も可能です。

管の曲がり角度( $\theta$ )、管上下流方向の角度( $\beta$ u、Bd)については、右下イメージ図を参考にし て下さい。

地下水位は、地表面からの立下りの距離(m)

| 上流側継手までの距離       | L1     | (m)     | 1.000      |
|------------------|--------|---------|------------|
| 下流側継手までの距離       | L2     | (m)     | 1.000      |
| 曲がり中心半径          | R      | (m)     | 1.000      |
| 水平曲がり角度          | θh     | (*)     | 45.00      |
| 管上流側と水平のなす角      | βu     | (*)     |            |
| 管下流側と水平のなす角      | βd     | (*)     |            |
| 地表面から屈曲点までの深さ    | Hc     | (m)     | 1.7080     |
| 地下水位 (G.L)       | Hw     | (m)     | 1.000      |
| 管内平均流速           | V      | (m/sec) | 0.000      |
| 管底面の地盤の許容支持力度    | σrv    | (kN/m2) | 300.00     |
| 設計水圧             | Н      | MPa     | 1.000      |
|                  |        |         |            |
| 再計算  管の重量   4.29 | (kN) 管 | 防水重 🗌   | 15.00 (KN) |
|                  |        |         |            |
| 設計水圧が作用する断面積     | 〇分     | 径(      | 内径⑦        |

を正値で入力しますが、地下水位を考慮しない場合は、入力数値として「99..9」以上の数値を入力する と、計算書には「地下水位の項目が「-----」として表示されます。

設計水圧は、「荷重条件」入力画面で指定した値が表示されますが、変更する場合は上書き入力 (Mpa) します。

## 「重量計算」 ⑥:

「管の重量」および「管内水重」については 「再計算」ボタンをクリックすると計算表示し ます。また、呼び径や管種の変更を行った場合 も必ず「再計算」ボタンを実行して下さい。

但し、継手メーカー等により重量データがある 場合(自動計算と異なる場合)は、手入力により 重量を変更して下さい。

手入力した重量を再度自動計算で算出する場合は 「再計算」ボタンをクリックします。

尚、T字管の場合は、確定寸法として自動計算のみとしています。

#### スラスト対策工設計システムの管情報入力(角度)概要

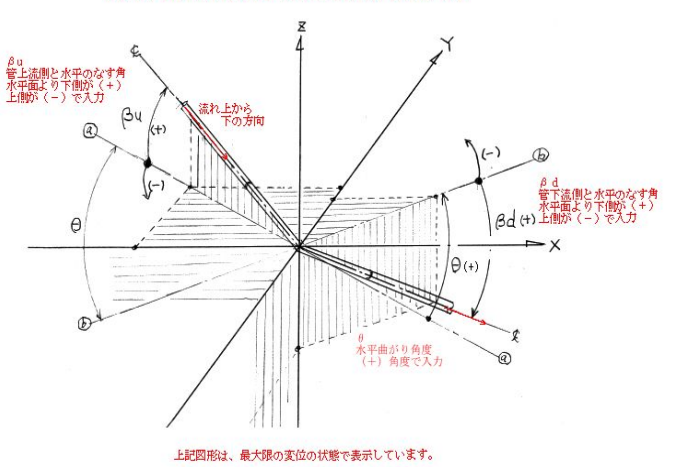

- | - | × |

検討断面一覧表

検討結果詳細

上へ 下へ 挿入 削除 全削除

呼び径 スラスト 1100 屈曲部

1100

1100

190

呼び径

キャンセル

水輸送用塗覆装鋼管

フマロ 下字管

片花方部

- 0 ×

通用

1000

新規断面 断面コピー

No 断面名 名 1 新規断面1 ダクタイル铸鉄管

4 新規断面4 ダクタイル铸鉄管
 5 新規断面5 ダクタイル铸鉄管

\*

630.8 6081

1246 1207

形

909 1008

110

1100 18 1144

600

1100 18 1144

1000 165

1200 195

ST₩

## 4.2 対策工の指定

対策工の指定画面です。検討断面毎に表示内容は異なります。 対策工は、「一体化長の計算」および「スラストブロック」の検討が 可能です。また、一旦設定した対策工に対して、対策工を無効とする 「対策工なし」のボタンも配置されています。

<対策工の指定範囲>

- ①一体化長の計算(溶接・接着・溶着等による接合) ダクタイル鋳鉄管、鋼管、硬質ポリ塩化ビニル管、ポリエ チレン管など。(地下水位が有る場合は、土の水中重量が 考慮されます。)
- ②一体化長の計算(離脱防止継手による場合) 不とう性管、ダクタイル鋳鉄菅等、硬質ポリ塩化ビニル管、 鋼管、強化プラスチック複合管等。(地下水位が有る場合 は、土の水中重量が考慮されます。)
- ③定形スラストブロックによる検討
  - 曲管部=4タイプ、 分岐部=2タイプ、片落部=1タイプ (T字管、弁栓部は適用無し)
- ④任意形スラストブロックによる検討

屈曲部および分岐部については、任意座標による形状設定が可能。

# 4.3一体化長の計算(溶接・接着・溶着等による接合)

「溶接・接着・溶接等による接合」による一体化長の計算を行う場合は、本項目をクリックします。

右フレームに入力項目が表示されますの で設計項目の指定及び設計データの入力 を行います。

指定された断面や管材により表示項目 が異なります。

右上図は、「硬質ポリ塩化ビニル管」の 場合です。入力項目としては、

- ·「安全率」·「横方向地盤反力係数」
- ・「温度変化」・「ソケット長」
- ・「接着強度」の入力を行うと
- 「計算結果一覧表」が表示されます。

| 対策工なし           |                        | 150              |                         |
|-----------------|------------------------|------------------|-------------------------|
| 一体化長の検討         | 14to-14495-1/532       | 2000.00 (LN/~ 2) | 1 930 0 000 0 000 9 999 |
| 接・报看・溶着等による报合 - |                        | 3000.00 (Krk/m3/ |                         |
| 離脱防止継手による接合     | 温度变化 T                 | 5.0 (°C)         |                         |
| スラストブロックの設計     | ンケット長 Ls               | 0.300 (m)        |                         |
|                 | 接着強度 αb                | 2.50 (N/mm2      | 0                       |
|                 | 曲げに対する直管部の有効長さ         | L1 (m)           | 3.868                   |
|                 | 軸力に対する直管部の有効長さ         | L2 (m)           | 7.117                   |
|                 | 釣り合い長さ                 | L3 (m)           |                         |
|                 | 所要埋設長 max(L1, L2) + L3 | Lreq (m)         | ) 7.117                 |
|                 | 静力                     | P2 (kN           | 0 95.99                 |
|                 | 接着力                    | Pz (kN           | 0 249.76                |
|                 |                        |                  |                         |
|                 |                        |                  |                         |

① 「□釣合い長さを加算する」の考慮の有無について

パイプラインp427の「b.連続埋設長の取り方」の項目で「ただし、鋼管及び硬質ポリ塩化ビニル 管については、一般的に釣り合い長さを加える必要は無い。」との記載があります。 よって、釣り合い長さを考慮する必要が無い場合は、チェックマークを外します。

その他の管材の場合は、「□釣合い 長さを加算する」の項目が、グレー 表示となり、釣合い長を考慮するこ とになります。

| 対策工なし<br>   | 安全率         S         I           横方向地盤反力係数         k         300           温度変化         T         55           ソケット長         Ls         02           报務強度         cab         2 | 50<br>0.00 (k)<br>0.0 (*C<br>300 (m)<br>50 (N | V/m3)<br>;)<br>)<br>/mm2) | お合い長さを加重する。 |
|-------------|----------------------------------------------------------------------------------------------------|-----------------------------------------------|---------------------------|-------------|
|             | 曲げに対する直管部の有効長さ                                                                                                    | L1                                            | (m)                       | 2617        |
|             | 戦りにより9回世間の1月20日で<br>約0合い長さ                                                                                                    | L2<br>L3                                      | (m)<br>(m)                | 0.498       |
|             | 所要埋設長 max(L1, L2) + L3                                                                                                    | Lreq                                          | (m)                       | 6.669       |
|             | 軸 力                                                                                                    | P2                                            | (kN)                      | 83.22       |
|             | 报 着 力                                                                                                    | Pz                                            | (kN)                      | 249.76      |
|             |                                                                                                    |                                               |                           |             |
| 任意形スラストブロック |                                                                                                    |                                               |                           |             |

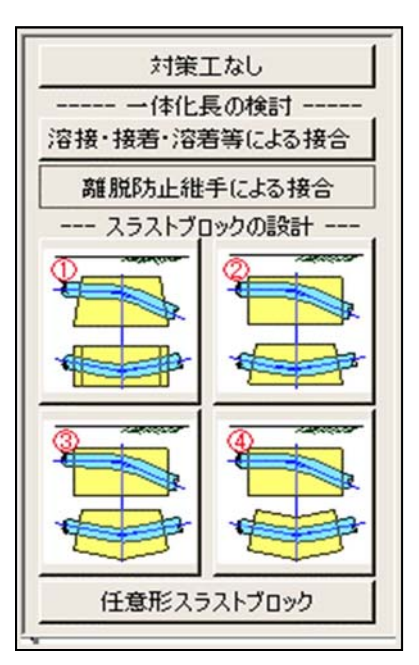

### 4.4 一体化長の計算(離脱防止継手による接合)

「離脱防止継手による接合」による一体化長の計算を行う場合は、本項目をクリックします。

右フレームに入力項目が表示されます ので、設計項目の指定及び設計データ の入力を行います。 指定された断面や管材により表示項目

が異なります。

 「水平屈曲・鉛直屈曲」を指定した 場合の入力項目の概要は以下の通り です。

□鉛直屈曲の場合および土被りが 少ない場合にチェック。

| 対策工なし                   | 「 鉛直屈曲の場合<br>(チェック無:基準 | もよび土被りた<br>MFパイプライン | 心ない場<br>JP.432(a) | 合にチェッ<br>の式を採 | り。(周面摩挡<br>用。/チェック | 約のみ受働土<br>有:同書P.434 | :圧を無視)<br>(b)の式を採用。) |
|-------------------------|------------------------|---------------------|-------------------|---------------|--------------------|---------------------|----------------------|
| 118 184 /84 W Co U Co U | □ 一体化長さ算出              | 寺のスラスト力             | Pで水流の             | 運動エネ          | ルギーを考慮             | 。(基準書P43            | 3①では考慮していない)         |
| 離脱防止推手による接合             | 安全率                    | S                   | 1.50              | -             |                    |                     |                      |
|                         | 単管1本の長さ(上)             | t側) Lpu             | 4.00              | (m)           | ☑ 上流側              | に下流側で異              | なる単管長を入力する。          |
|                         | 単管1本の長さ(下)             | [例 Lpd              | 2.00              | (m)           |                    |                     | 1                    |
|                         |                        | 1                   |                   |               |                    |                     |                      |
|                         | 片側一体化長(上流              | @D                  | L                 | (m)           | 2.340              | 1                   |                      |
|                         | 離脱防止金具上流               | 側個数                 |                   | (1)           | 1                  |                     |                      |
|                         | 片側一体化長(下流              | .佳D                 | L                 | (m)           | 2.850              | -                   | l.                   |
|                         | 離脱防止金具下流               | 側個数                 |                   | (個)           | 2                  |                     |                      |
|                         |                        |                     |                   |               |                    |                     |                      |
|                         |                        |                     |                   |               |                    |                     |                      |
| 任意形スラストブロック             |                        |                     |                   |               |                    |                     |                      |

:これは、鉛直屈曲において土被り

の影響を無視(受働土圧を考慮したくない場合)する場合にチェックマークします。 チェックマークすると「受働土圧抵抗を考慮しない」で「周面摩擦力」のみで計算を行います。 ※補足:基準書では、垂直屈曲管は、受働土圧抵抗を考慮しない計算手法としています。

□一体化長さ算出時のスラスト力で運動エネルギーを考慮。

:これは、スラストカの基本式(パイプラインP415の式9.8.2)では、水流による運動エネルギー が考慮された式となっていますが、以後のスラストカの計算式には考慮されていません。 よって、水流の運動エネルギーを考慮したい場合は、チェックマークします。 ※補足:パイプライン基準書p415では「ただし、通常の場合無視してよい。」と記載しています。

□上流側と下流側で異なる単管長を入力する。

- :単管長が上流側と下流側で異なる場合の指定が可能です。 本項目にチェックマークすると「下流側の単管長」入力が可能となり「計算結果一覧表」に上流 側、下流側の一体化長および金具の個数がそれぞれ表示されます。
- ②「T字管」を指定した場合の入力項目の概要
  - □ 本管側の抵抗を考慮する 「考慮しない」の指定を行います。

①T字管で「□本管側の抵抗を考慮する」にチックマークしない場合(=考慮しない)

:この場合は、パイプラインが採用している「水道施設設計指針」による T 字管の分岐管側の 一体化長(L)の計算を行います。

|                                                   | 対策工詳細                                                                                                    |                                                                                                    |        |
|---------------------------------------------------|----------------------------------------------------------------------------------------------------|----------------------------------------------------------------------------------------------------|--------|
| 対策工なし<br>一体化長の検討<br>溶接・接着・溶着等による接合<br>離脱防止維手による接合 | 「本管側の抵抗を考慮する         安全率       S0         単管1本の長さ       Lp         枝管の可能一体化長       Lp2         枝管側一体化長       離脱防止金具         離脱防止金具       片側個数 | 150           260         (m)           0.000         (m)           L         (m)         2671           (fB)         2 | H•ae   |
| 《 戻る                                              |                                                                                                    |                                                                                                    | ED 201 |

(補足:基準書「パイプライン」p435 では、水道施設設計指針(上記①)による手法を記載 している。